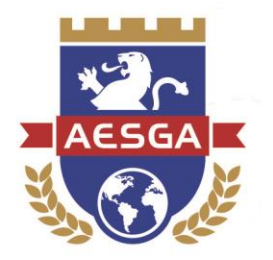

DEPARTAMENTO DE LICITAÇÕES DA AESGA

# MANUAL PARA ACOMPANHAMENTO DE PREGÕES ELETRÔNICOS DA AESGA

Garanhuns, 2018

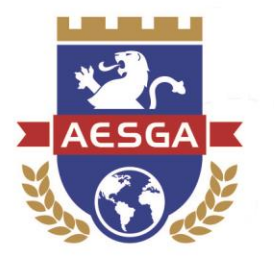

## Sumário

| 1.          | •   |                                                                        | 3             |
|-------------|-----|------------------------------------------------------------------------|---------------|
| 2.          | •   | O Portal Compras Governamentais                                        | 4             |
| 2.          | .1. | Acessando o módulo de consultas                                        | 4             |
| 3.          |     | CONSULTA A PREGÕES AGENDADOS                                           | 7             |
| 4.          | •   | CONSULTA A PREGÕES EM ANDAMENTO                                        | 9             |
| 5.<br>RECUR | SO/ | CONSULTA A PREGÕES REALIZADOS, PENDENTES D<br>ADJUDICAÇÃO/HOMOLOGAÇÃO1 | <b>E</b><br>1 |
| 6.          | •   | CONSULTA A PREGÕES ABADONADOS, REVOGADOS O                             | U             |
| ANULAI      | DOS | <b>S</b> 1                                                             | 3             |
| 7.          |     | CONSULTA A ATAS/ANEXOS                                                 | 5             |

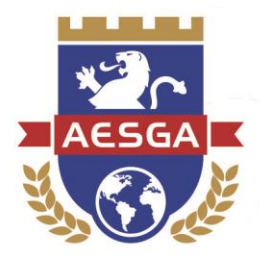

## 1. INTRODUÇÃO

Sempre compromissada com o crescimento da Instituição e, ainda, com a obediência aos princípios que regem a Administração Pública, como a legalidade, impessoalidade, moralidade, publicidade e eficiência, a Autarquia do Ensino Superior de Garanhuns – AESGA, passou a adotar, no ano de 2018, o sistema de **Pregão Eletrônico**, mantido pelo Governo Federal através do *site* Compras Governamentais (<u>www.comprasgovernamentais.gov.br</u>).

A implantação do sistema de pregão eletrônico permite, ainda, um melhor controle dos gastos públicos e abre a possibilidade para que toda a população possa acompanhar as aquisições de bens e serviços comuns efetuadas pela Autarquia.

Tendo isso em mente, elaborou-se o presente manual, objetivando esmiuçar os procedimentos necessários para que qualquer cidadão, servidor da autarquia, fornecedores e alunos possam acompanhar os procedimentos realizados através do Portal Compras Governamentais.

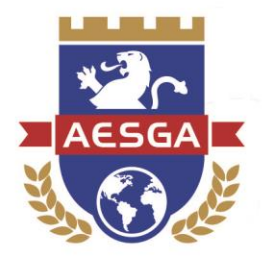

## 2. O Portal Compras Governamentais

O portal de Compras Governamentais pode ser acessado através de qualquer dispositivo que possua conexão à internet, através do site <u>www.comprasgovernamentais.gov.br</u>.

Após o acesso, o usuário deverá ser capaz de visualizar a tela abaixo:

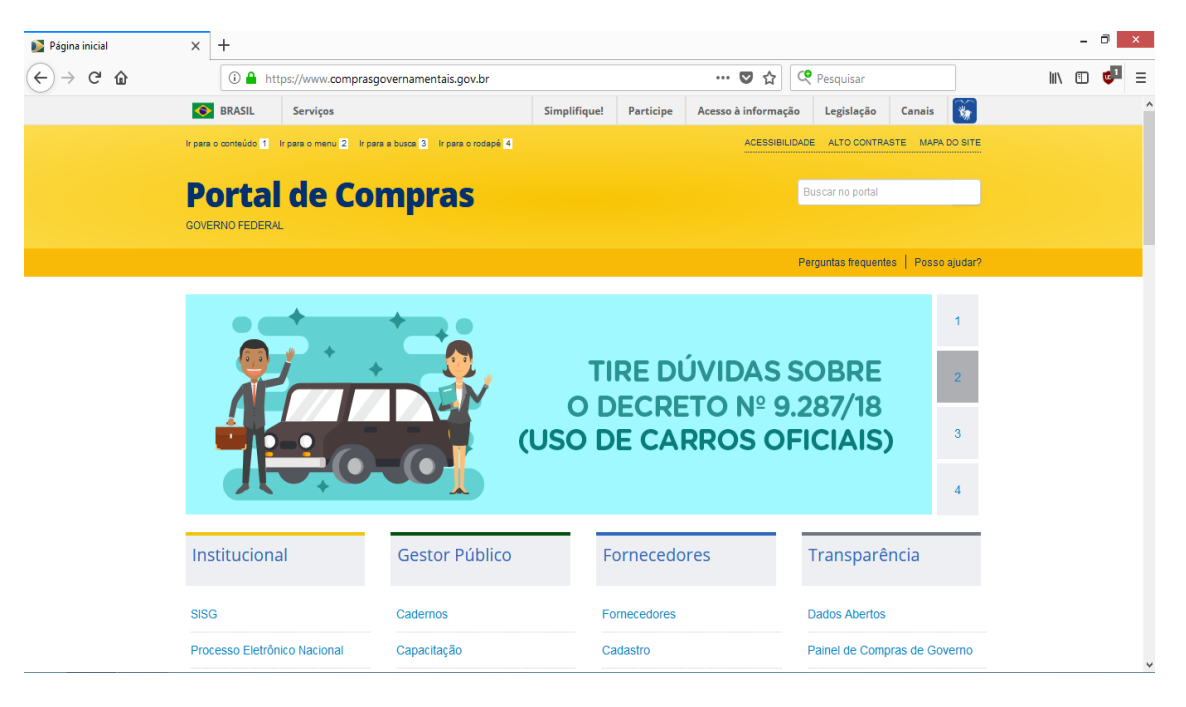

Trata-se de ambiente extenso, com diversas páginas que permitem acessar variados sistemas, todos relacionados aos gastos públicos dos órgãos integrantes.

Neste manual, entretanto, nos ateremos ao procedimento para consultas, focando nos processos realizados pela AESGA.

## 2.1. Acessando o módulo de consultas

O ambiente de consultas do site compras governamentais pode ser acessado a partir da página inicial, conforme imagem abaixo:

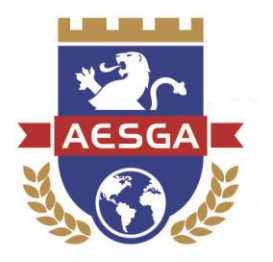

| 📡 Página inicial | × +                          |                       |                                             |                                   | - @ ×      |
|------------------|------------------------------|-----------------------|---------------------------------------------|-----------------------------------|------------|
| ← → ♂ û          | A https://www.compras        | governamentais.gov.br | ◙ ☆                                         | 🝳 Pesquisar                       | lii\ 🗊 💶 🗏 |
|                  |                              |                       | TIRE DÚVIDAS<br>DECRETO Nº 9<br>DE CARROS O | 1<br>SOBRE<br>.287/18<br>FICIAIS) |            |
|                  | Institucional                | Gestor Público        | Fornecedores                                | Transparência                     | -          |
|                  | SISG                         | Cadernos              | Fornecedores                                | Dados Abertos                     |            |
|                  | Processo Eletrônico Nacional | Capacitação           | Cadastro                                    | Painel de Compras de Govern       | o          |
|                  | Legislação                   | Diárias e Passagens   | Micro e pequenas empresas                   | Painel de Preços                  |            |
|                  | Publicações                  | Consultas             | Agricultura Familiar                        | Licitações do dia                 |            |
|                  | Saiba mais                   | Saiba mais            | Saiba mais                                  | Saiba                             | mais       |
|                  | SISG 🖨                       | PFN                   |                                             |                                   |            |

O ambiente de consultas também pode ser acessado diretamente através do link:

#### https://www.comprasgovernamentais.gov.br/index.php/consultass#accordion

Após acessar o ambiente de consultas, o usuário deverá procurar a opção "Pregões", dentro do menu "Compras Governamentais", para consultar os pregões operados pela AESGA. Abaixo, um exemplo:

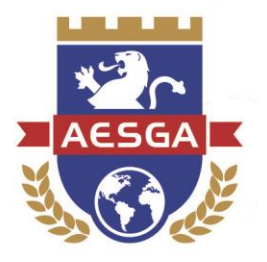

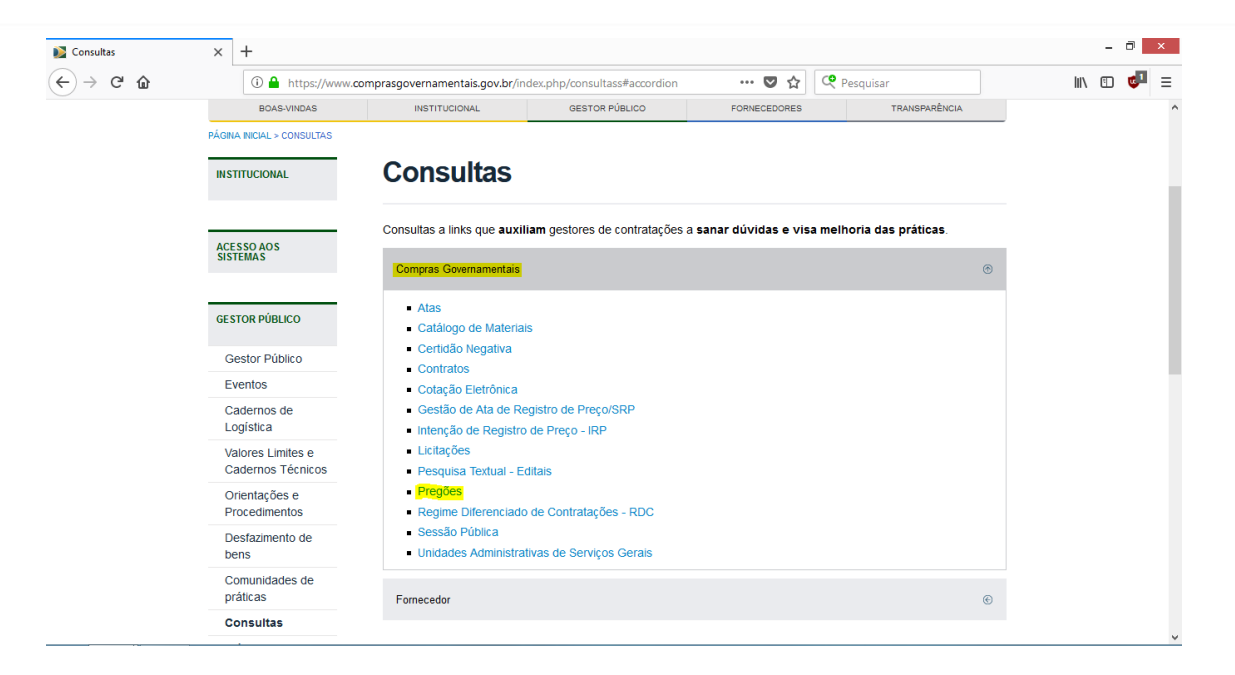

Clicando na opção pregões, surgirão as seguintes opções:

| Pregões | × +                                |                                                                                                 |                            |                        |                        |             | his   | - 7         | × |
|---------|------------------------------------|-------------------------------------------------------------------------------------------------|----------------------------|------------------------|------------------------|-------------|-------|-------------|---|
| <u></u> | BRASIL Serviç                      | w.comprasgovernamentais.gov.br/in                                                               | Simplifique! Partici       | pe Acesso à informação | Legislação Canai       | s 🙀         | III V | 10 <b>V</b> | - |
|         | Ir para o conteúdo 🚹 🛛 Ir para o m | enu 💈 Ir para a busca 💈 Ir para o rodapé                                                        | 2                          | ACESSIBILIDADE         | ALTO CONTRASTE M       | APA DO SITE |       |             |   |
|         | Portal de<br>GOVERNO FEDERAL       | e Compras                                                                                       |                            | Bu                     | iscar no portal        |             |       |             |   |
|         |                                    |                                                                                                 |                            | Per                    | guntas frequentes   Po | sso ajudar? |       |             |   |
|         | BOAS-VINDAS                        | INSTITUCIONAL                                                                                   | GESTOR PÚBLICO             | FORNECEDORES           | TRANSPARÊNC            | IA          |       |             |   |
|         | PÁGINA INICIAL > CONSULTAS         |                                                                                                 |                            |                        |                        |             |       |             |   |
|         | INSTITUCIONAL                      | Pregões                                                                                         |                            |                        |                        |             |       |             |   |
|         | ACESSO AOS<br>SISTEMAS             | Agendados     Em andamento     Realizados, Pendentes                                            | de Recurso/Adjudicação/Hom | ologação               |                        |             |       |             |   |
|         | GESTOR PÚBLICO                     | <ul> <li>Revogados, Anulados d</li> <li>Atas/Anexos</li> <li>Internacionais com Reci</li> </ul> | urso do BID ou BIRD        |                        |                        |             |       |             |   |
|         | FORNECEDORE S                      |                                                                                                 |                            |                        |                        |             |       |             |   |
|         |                                    |                                                                                                 |                            |                        |                        |             |       |             | ~ |

Sobre cada uma delas, discorreremos individualmente.

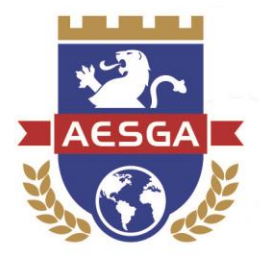

## **3. CONSULTA A PREGÕES AGENDADOS**

Para o sistema de Compras Governamentais, consideram-se em agendados os pregões quando a data de realização dos mesmos é futura.

A tela padrão para a consulta de pregões agendados é a seguinte:

| Portal de Compras<br>Comp<br>MINISTÉRIO DO         | do Governo Federal<br>IFASNET<br>PLANEJAMENTO, DESENVOLVIMENTO E GESTÃO       | MINISTÉRIO DO PLANEJAMENTO<br>Brasilia, 07 de Março de 2018 |
|----------------------------------------------------|-------------------------------------------------------------------------------|-------------------------------------------------------------|
| Portal de Comp                                     | ras Governamentais                                                            | SIASG - Ambiente Produção                                   |
| ♦ ACOMPANHAMENTO DE                                | PREGÃO                                                                        | ^                                                           |
| Pesquisa por: PREG                                 | ÕES AGENDADOS                                                                 |                                                             |
| Pregão                                             | Eletrônico     Oresencial                                                     |                                                             |
| Registro de Preço                                  | ✓ Equalização por ICMS ✓                                                      |                                                             |
| Situação                                           | Fechado para Proposta                                                         |                                                             |
| Tipo de Suspensão:                                 | Y                                                                             |                                                             |
| UF                                                 |                                                                               |                                                             |
| Cód. UASG<br>(Unid. de Compra)                     | Lista de Orgãos (máximo 5 orgãos)       ou       Selecionar       Excluir     |                                                             |
| Número Pregão                                      | (Preencha número e ano. Ex: 102005)                                           |                                                             |
| Data início do<br>envio de proposta                | (dd/mm/aaaa)                                                                  |                                                             |
| Data fim do<br>envio de proposta                   | (dd/mm/aaaa)                                                                  |                                                             |
| <ul> <li>Caso queira fazer</li> </ul>              | a pesquisa pela Uasg clique no botão selecionar.                              |                                                             |
| <ul> <li>Caso seja inform<br/>ignorada.</li> </ul> | do o código da Uasg, a pesquisa será feita pelo código, a lista de UASGs será |                                                             |
| Acesso à<br>Informação                             |                                                                               |                                                             |

Para visualizar **apenas os pregões da AESGA**, algumas informações devem ser inseridas, para filtrar os resultados da pesquisa.

No campo "**Situação**", o recomendado é informar "Todas", evitando assim que processos específicos sejam excluídos da pesquisa.

No campo "Cód. UASG", deve ser inserido o código que representa a AESGA no sistema de Compras Governamentais. Este código é **926807.** 

Alimentadas as informações, a tela deve estar assim:

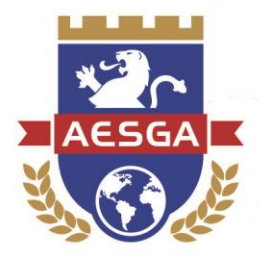

| Portal de Compras do Governo Federal<br><b>Comprasnet</b><br>MINISTÉRIO DO PLANEJAMENTO, DESENVOLVIMENTO E GESTÃO                | MINISTÉRIO DO PLANEJAMENTO<br>Brasilia, 07 de Março de 2018 |
|----------------------------------------------------------------------------------------------------|-------------------------------------------------------------|
| Portal de Compras Governamentais                                                                                                 | SIASG - Ambiente Produção                                   |
| Pesquisa por: PREGÕES AGENDADOS                                                                                                  | ^                                                           |
| Pregão 🖲 Eletrônico 🔷 Presencial                                                                                                 |                                                             |
| Registro de Preço v Equalização por ICMS v                                                                                       |                                                             |
| Situação Todas v                                                                                                    |                                                             |
| Tipo de Suspensão:                                                                                                    |                                                             |
| UF V<br>Lista de Órnãos (máximo 5 órnãos)                                                                                        |                                                             |
| Cód. UASG 926807 ou Selectionar<br>(Unid. de Compra) 926807                                                                      |                                                             |
| Número Pregão (Preencha número e ano. Ex: 102005)                                                                                |                                                             |
| Data início do 🔤 (dd/mm/aaaa)                                                                                                    |                                                             |
| Data fim do (dd/mm/aaaa)                                                                                                    |                                                             |
| Caso queira fazer a pesquisa pela Uasg clique no botão selecionar.                                                               |                                                             |
| <ul> <li>Caso seja informado o código da Uasg, a pesquisa será feita pelo código, a lista de UASGs será<br/>ignorada.</li> </ul> |                                                             |
| Limpar OK                                                                                                    |                                                             |
| file Menso a                                                                                                    |                                                             |

#### Agora, para realizar a pesquisa, basta clicar em "OK":

| Portal de C<br>CO<br>MINISTÉ       | Compras do Governo Fec<br>mprasne<br>RIO DO PLANEJAMEN | ieral<br>et<br>ITO, DESENVOLVIMENTO E GESTÃO |                                  |                               | MINISTÉR<br>Brasili   | IO DO PLANEJAMENTO<br>9. 07 de Março de 2018 |
|------------------------------------|--------------------------------------------------------|----------------------------------------------|----------------------------------|-------------------------------|-----------------------|----------------------------------------------|
| Portal                             | de Compras Governamer                                  | ntais                                        |                                  |                               | SIASG - An            | nbiente Produção                             |
| ♦ ACOMPANHAME                      | NTO DE PREGÃO                                          |                                              |                                  |                               |                       |                                              |
| Clique no númer                    | ro do pregão para ver d                                | etalhes                                      |                                  |                               |                       |                                              |
|                                    |                                                        |                                              |                                  |                               |                       |                                              |
| Pregões Eletrón<br>Situação: Todas | icos Agendados<br>= 2 pregões                          |                                              |                                  |                               |                       |                                              |
| Nº do Pregão                       | Cód. UASG<br>(Unid. de Compra)                         | Nome da UASG<br>(Unid. de Compra)            | Data/hora início envio PROPOSTAS | Data/hora fim envio PROPOSTAS | Situação              | Informações do Pregão                        |
| 32018                              | 926807                                                 | AUTARQUIA DO ENSINO SUPERIOR DE GARANHUNS    | 02/03/2018 09:00                 | 16/03/2018 09:00              | Aberto para Propostas | Avisos                                       |
| 42018                              | 926807                                                 | AUTARQUIA DO ENSINO SUPERIOR DE GARANHUNS    | 06/03/2018 09:00                 | 19/03/2018 09:00              | Aberto para Propostas |                                              |
| Voltar                             |                                                        |                                              |                                  |                               |                       |                                              |

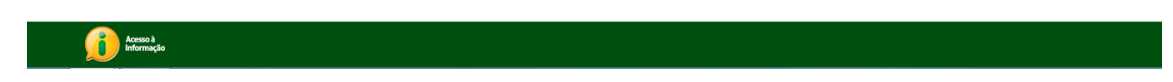

O sistema exibirá então os pregões que estiverem agendados pela AESGA, com informações sobre as datas, a situação atual do pregão, informações, avisos e detalhes sobre os processos licitatórios.

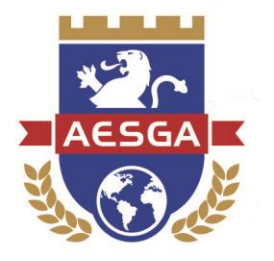

## 4. CONSULTA A PREGÕES EM ANDAMENTO

Na data e horário informados pelo pregoeiro, os pregões da AESGA terão início. A partir deste momento, também é possível para qualquer interessado acompanhar a sessão, que é pública.

Este procedimento pode ser realizado através do ambiente de CONSULTAS, clicando-se em "Em Andamento".

A exemplo da consulta a pregões agendados, também é possível filtrar os resultados para acompanhar os processos da AESGA:

| Portal de Compras d                                  | o Governo Federal<br>rasnet                                                  | MINISTÉRIO DO PLANEJAMENTO<br>Brasilia, 07 de Março de 2018 |
|------------------------------------------------------|------------------------------------------------------------------------------|-------------------------------------------------------------|
| MINISTÉRIO DO P                                      | LANEJAMENTO, DESENVOLVIMENTO E GESTÃO                                        |                                                             |
| Portal de Compra                                     | s Governamentais                                                             | SIASG - Ambiente Produção                                   |
| ACOMPANHAMENTO DE P                                  | REGÃO                                                                        |                                                             |
| Pesquisa por: PREGÕ                                  | ES EM ANDAMENTO                                                              |                                                             |
| Pregão 🤅                                             | € Eletrônico O Presencial                                                    |                                                             |
| Registro de Preço                                    | ✓ Equalização por ICMS ✓                                                     |                                                             |
| Situação ⊺                                           | odas v                                                                       |                                                             |
| Tipo de Suspensão:                                   |                                                                              |                                                             |
| UF                                                   | Lista de Órgãos (máximo 5 órgãos)                                            |                                                             |
| Cód. UASG<br>(Unid. de Compra)                       | 26807 ou                                                                     |                                                             |
| Número Pregão                                        | (Preencha número e ano. Ex: 102005)                                          |                                                             |
| Data início do<br>envio de proposta                  | (dd/mm/aaaa)                                                                 |                                                             |
| Data início da<br>Sessão Pública                     | (dd/mm/aaaa)                                                                 |                                                             |
| Caso queira fazer a                                  | pesquisa pela Uasg clique no botão selecionar.                               |                                                             |
| <ul> <li>Caso seja informad<br/>ignorada.</li> </ul> | o o código da Uasg, a pesquisa será feita pelo código, a lista de UASGs será |                                                             |
| Acesso à<br>Informação                               |                                                                              |                                                             |

Se houver algum pregão em andamento na data da pesquisa, o sistema exibirá suas informações e permitirá que o usuário observe a condução dos procedimentos.

Caso contrário, a seguinte tela será exibida:

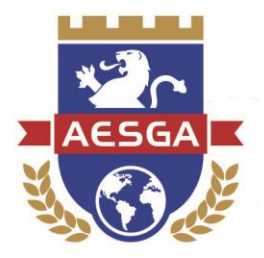

| Portal de Compras<br>Comp<br>MINISTÉRIO DO I<br>Portal de Compr  | to Governo Federal<br>TASNET<br>PLANEJAMENTO, DESENVO<br>ras Governamentals | DLVIMENTO E GESTÃO                |                                |                              | MINISTÉRIO DO PLANEJAMENTO<br>Brasilia, 07 de Março de 2018<br>SIASG - Ambiente Produção |
|------------------------------------------------------------------|-----------------------------------------------------------------------------|-----------------------------------|--------------------------------|------------------------------|------------------------------------------------------------------------------------------|
| ACOMPANHAMENTO DE F                                              | 'REGÃO                                                                      |                                   |                                |                              |                                                                                          |
| <ul> <li>Clique no número do pred</li> </ul>                     | <u>jão para ver detalhes</u>                                                |                                   |                                |                              |                                                                                          |
| Pregões Eletrônicos Em A<br>Situação: Todas = <mark>0 pre</mark> | ndamento<br>.gão                                                            |                                   |                                |                              |                                                                                          |
| Nº do Pregão                                                     | Cód. UASG<br>(Unid. de Compra)                                              | Nome da UASG<br>(Unid. de Compra) | Data/hora início PROPOSTAS     | Data/hora abertura PROPOSTAS | Informações do Pregão                                                                    |
|                                                                  |                                                                             |                                   | Não existem pregões no momento |                              |                                                                                          |
| Voltar                                                           |                                                                             |                                   |                                |                              |                                                                                          |
| Acesso à<br>Informação                                           |                                                                             |                                   |                                |                              |                                                                                          |

Neste caso, recomenda-se que o usuário retorne à consulta de pregões agendados, para verificar a data na qual os processos serão realizados.

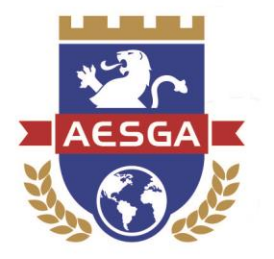

# 5. CONSULTA A PREGÕES REALIZADOS, PENDENTES DE RECURSO/ADJUDICAÇÃO/HOMOLOGAÇÃO

Através dessa rotina o usuário poderá pesquisar, a qualquer tempo, a situação de procedimentos já efetuados pela Autarquia.

O ambiente de consulta assemelha-se a outros já exibidos neste manual:

| Portal de Compras do Governo Federal<br><b>Comprasnet</b><br>MINISTÉRIO DO PLANEJAMENTO, DESENVOLVIMENTO E GESTÃO                                                                                                    | MINISTÉRIO DO PLANEJAMENTO<br>Brasilia, 07 de Março de 2018 |
|----------------------------------------------------------------------------------------------------|-------------------------------------------------------------|
| Portal de Compras Governamentais                                                                                                    | SIASG - Ambiente Produção                                   |
|                                                                                                    | ^                                                           |
| Pesquisa por: PREGÕES REALIZADOS, PENDENTES DE RECURSO/ADJUDICAÇAO<br>/HOMOLOGAÇÃO<br>Pregão © Eletrônico Presencial<br>Registro de Preço Equalização por ICNS V<br>Situação Todas V<br>Tipo de Suspensão: V<br>UF V<br>Lista de Órgãos (máximo 5 órgãos)<br>Cód. UASC<br>Quind. de Compray<br>Número Pregão (Preencha número e ano. Ex: 102005)<br>Data inicio do V<br>(ddimp(sama) |                                                             |
| envio de proposa<br>Data início da<br>Sessão Pública                                                                                                    |                                                             |
| <ul> <li>Caso queira fazer a pesquisa pela Uasg clique no botão selecionar.</li> <li>Caso seja informado o código da Uasg, a pesquisa será feita pelo código, a lista de UASGs será informada</li> <li>Arsso à hormada</li> </ul>                                                                                                    |                                                             |

Ao confirmar os parâmetros de sua pesquisa, o usuário será encaminhado para uma página que contém as informações acerca dos pregões já realizados:

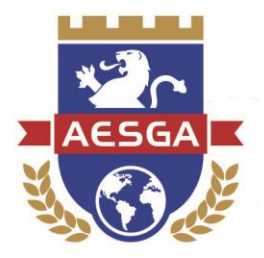

A exemplo das outras consultas já demonstradas nesse manual, o sistema exibirá detalhes sobre os procedimentos realizados, bem como sua situação, data do encerramento, etc.

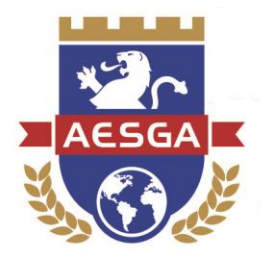

# 6. CONSULTA A PREGÕES ABADONADOS, REVOGADOS OU ANULADOS

Caso algum dos procedimentos licitatórios da AESGA tenha sido extinto por motivo de abandono, revogação ou anulação, os mesmos ainda estão disponíveis para consulta no sistema de Compras Governamentais.

O ambiente de consulta é o seguinte:

| Portal de Compras Governamentais                                                                                                    | SIASG - Ambiente Produção |
|----------------------------------------------------------------------------------------------------|---------------------------|
| ACOMPANHAMENTO DE PREGÃO                                                                                                    |                           |
| Pesquisa por: PREGÕES REVOGADOS, ANULADOS OU ABANDONADOS                                                                                                    |                           |
| Pregão 🖲 Eletrônico 🛛 Presencial                                                                                                    |                           |
| Registro de Preço 🛛 🗸 Equalização por ICMS 🗸                                                                                                    |                           |
| UF V                                                                                                    |                           |
| Cód. UASG ou  (Unid. de Compra) ou Número Pregão (Preencha número e ano. Ex: 102005)                                                                                              | Selecionar<br>Excluir     |
| Data início do<br>envio de proposta (dd/mm/aaaa)                                                                                                    |                           |
| Data início da<br>Sessão Pública (dd/mm/aaaa)                                                                                                    |                           |
| Caso queira fazer a pesquisa pela Uasg clique no botão selecionar.     Caso seja informado o código da Uasg, a pesquisa será feita pelo código, a lista o ignorada.     Limpar OK | de UASGs será             |

Com a correta informação dos parâmetros, o sistema exibirá o resultado da consulta:

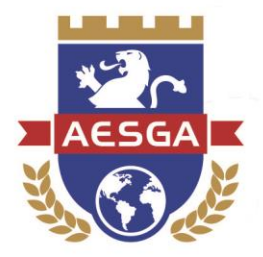

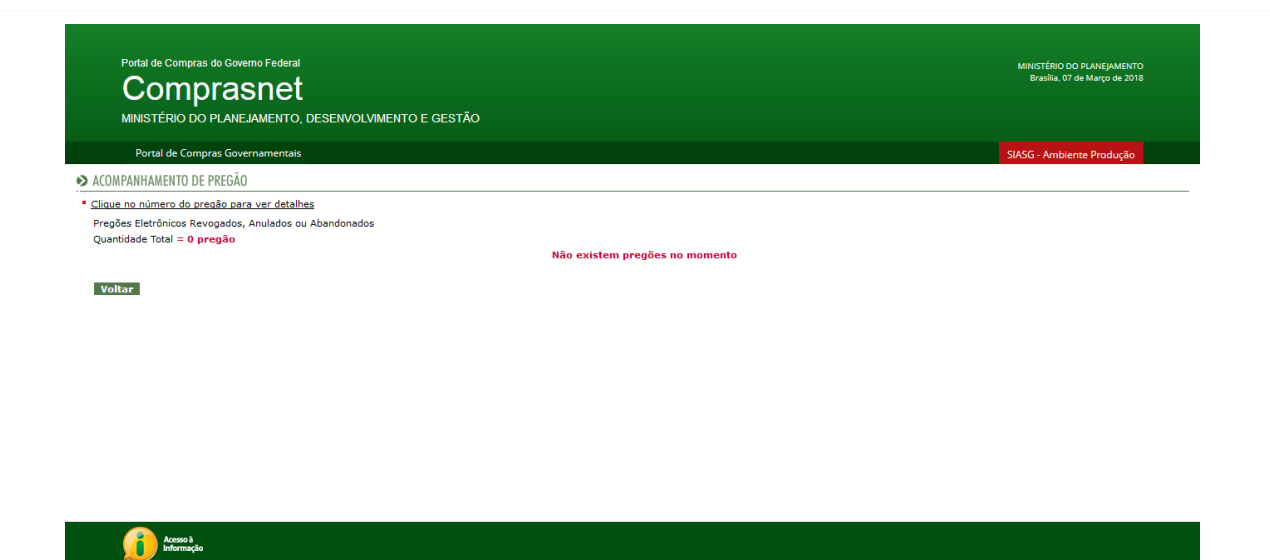

**Observação:** até o momento da elaboração desse manual, nenhum pregão da Autarquia foi revogado, anulado ou abandonado. Havendo eventualmente algum processo que se enquadre nessa situação, serão exibidos os detalhes pertinentes.

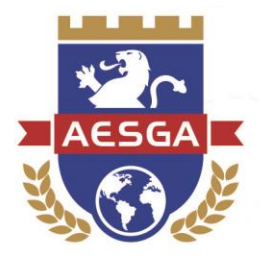

## 7. CONSULTA A ATAS/ANEXOS

Todos os atos efetuados na sessão de processamento do pregão e, ainda, os anexos de proposta e documentos de habilitação dos licitantes podem, também, ser consultados pela população.

A tela possui semelhanças com as demais janelas de pesquisa, informando os mesmos filtros:

| Comprasnet<br>MINISTÉRIO DO PLANEJAMENTO, DESENVOLVIMENTO E GESTÃO<br>Portal de Compras Governamentais                                                                                                   | brasila, uo bermai (u be zu io |
|----------------------------------------------------------------------------------------------------|--------------------------------|
| MINISTERIO DO PLANEJAMENTO, DESENVOLVIMENTO E GESTAO Portal de Compras Governamentais                                                                                                    |                                |
|                                                                                                    | SIASG - Ambiente Produção      |
| ➤ CONSULTA ATA DE PREGAO                                                                                                    |                                |
| <ul> <li>Caso queira fazer a pesquisa pela Uasg clique no botão selecionar.</li> <li>Caso seja informado o código da Uasg, a pesquisa será feita pelo código, a lista de UASGs será ignorada.</li> </ul> |                                |
| Pregão 🖲 Eletrônico 🔿 Presencial                                                                                                    |                                |
| Registro de Preço V Equalização por ICMS V                                                                                                    |                                |
| Lista de Órgãos                                                                                                    |                                |
| Cód. UASG ou Selecionar<br>(Unid. de Compra) ou Excluir                                                                                                    |                                |
| Número Pregão (Preencha número e ano. Ex: 102005)                                                                                                    |                                |
| Período de Abertura De Até<br>da Sessão Pública d(d/mm/aaaa)                                                                                                    |                                |
| Limpar OK                                                                                                    |                                |

Aplicando o filtro da UASG (926807), poderão ser visualizados os pregões

#### da AESGA

| ino Federal<br>SNET<br>JAMENTO, DESENVOLVIMENTO E GEST | Άο                                                                                                 | MINISTÉRIO DO PLANEJAMENTO<br>Brasilia, 08 de Março de 2018                                                     |
|--------------------------------------------------------|----------------------------------------------------------------------------------------------------|----------------------------------------------------------------------------------------------------|
| rnamentais                                             |                                                                                                    | SIASG - Ambiente Produção                                                                                       |
|                                                        |                                                                                                    |                                                                                                    |
| ra ver a ata                                           |                                                                                                    |                                                                                                    |
|                                                        |                                                                                                    |                                                                                                    |
| Cód. UASG                                              | Nome da UASG                                                                                       | Data de Realização                                                                                              |
| (Unid. de Compra)                                      | (ond. de compra)                                                                                   |                                                                                                    |
| (Unid. de Compra)<br>926807                            | AUTARQUIA DO ENSINO SUPERIOR DE GARANHUNS                                                          | 16/02/2018                                                                                                    |
|                                                        | no Federal<br>Son Et<br>JAMENTO, DESENVOLVIMENTO E GEST<br>rramentais<br>ra ver a ata<br>Cód. UASG | no Federal<br>Snet<br>IAMENTO, DESENVOLVIMENTO E GESTÃO<br>rnamentais<br>ra ver a ata<br>Cód. UASG Nome da UASG |

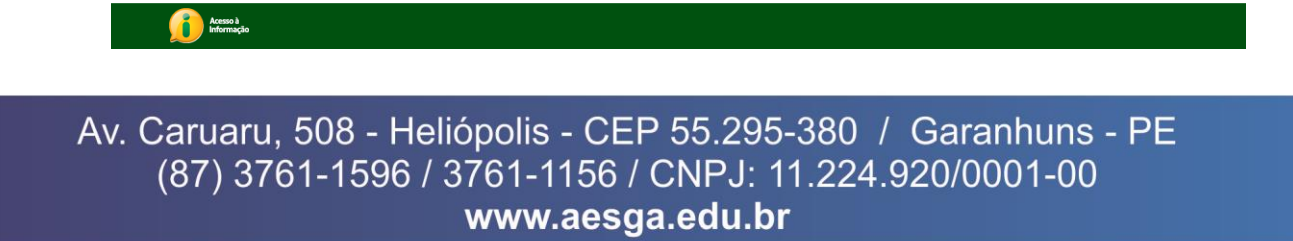

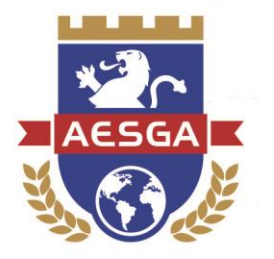

Clicando em qualquer um dos pregões, é possível visualizar os detalhes das licitações e, ainda, baixar em seu dispositivo os documentos anexos relacionados.

| Portal de Compras do Governo Federal                            | MINISTÉRIO DO PLANEJAMENTO    |
|-----------------------------------------------------------------|-------------------------------|
| Comprasnet                                                      | Brasilia, 08 de Março de 2018 |
| MINISTÉRIO DO PLANEJAMENTO, DESENVOLVIMENTO E GESTÃO            |                               |
| Portal de Compras Governamentais                                | SIASG - Ambiente Produção     |
| ➢ CONSULTA ATA DO PREGÃO                                        |                               |
| *Visualizar Ata                                                 |                               |
| Uasg: 926807 - AUTARQUIA DO ENSINO SUPERIOR DE GARANHUNS        |                               |
| Pregão: Nº 00001/2018                                           |                               |
| <u>Ata do Pregão - 16/02/2018 17:38</u>                         |                               |
| Resultado por Fornecedor Declarações                            |                               |
| Voltar Anexos de Proposta Termo de Adjudicação Termo de Homolog | าสส์อ                         |
| Esclarecimentos Avisos                                          |                               |
|                                                                 |                               |
|                                                                 |                               |
|                                                                 |                               |

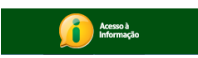

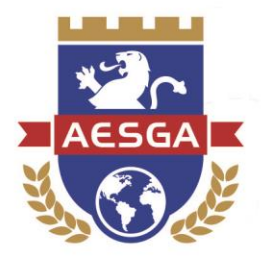

## 8. ESCLARECIMENTOS ADICIONAIS

A Constituição Federal e a legislação infraconstitucional estabelecem diversos princípios a serem observados pela Administração Pública, dentre eles os princípios da legalidade, impessoalidade, moralidade, publicidade e eficiência.

Ao adotar o sistema de pregão eletrônico a AESGA reafirma seu compromisso e seu zelo não só com esses princípios, como com toda a população acadêmica e externa em ser uma Instituição de referência no Ensino Superior nacional.

Os procedimentos aqui demonstrados visam garantir, a todos, a mais límpida transparência nos processos de aquisição de bens e serviços comuns, realizados mediante a modalidade de licitação "Pregão Eletrônico".

Além desta modalidade, muitos outros atos de contratação são praticados, sendo sempre informados através do Diário Oficial do Estado de Pernambuco.

Aos interessados, a consulta a todos os atos do Departamento de Licitações pode ser realizada, livremente, de segunda à sexta-feira, nos horários das 09:00 às 17:00 horas.

Esperamos que esse manual possa auxiliar toda a sociedade, garantindo fácil acesso às informações acerca dos pregões eletrônicos.